# Informācijas atjaunošana būvspeciālista profilā

1. Autorizējieties būvniecības informācijas sistēmā (https://bis.gov.lv/lv)

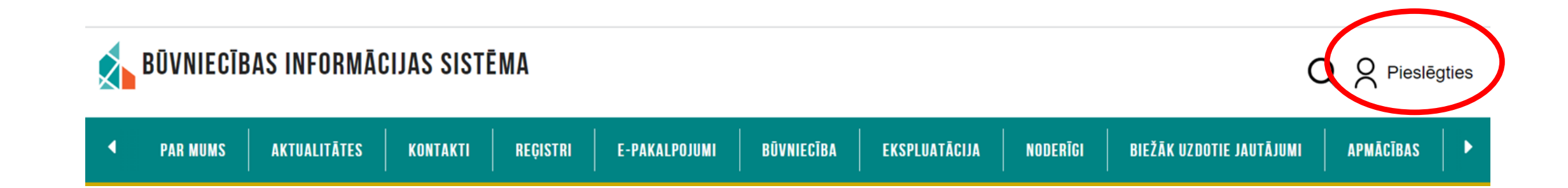

**2.** Piekrītiet identifikācijas noteikumiem un personas datu apstrādei

3. Veiciet identitātes verifikāciju

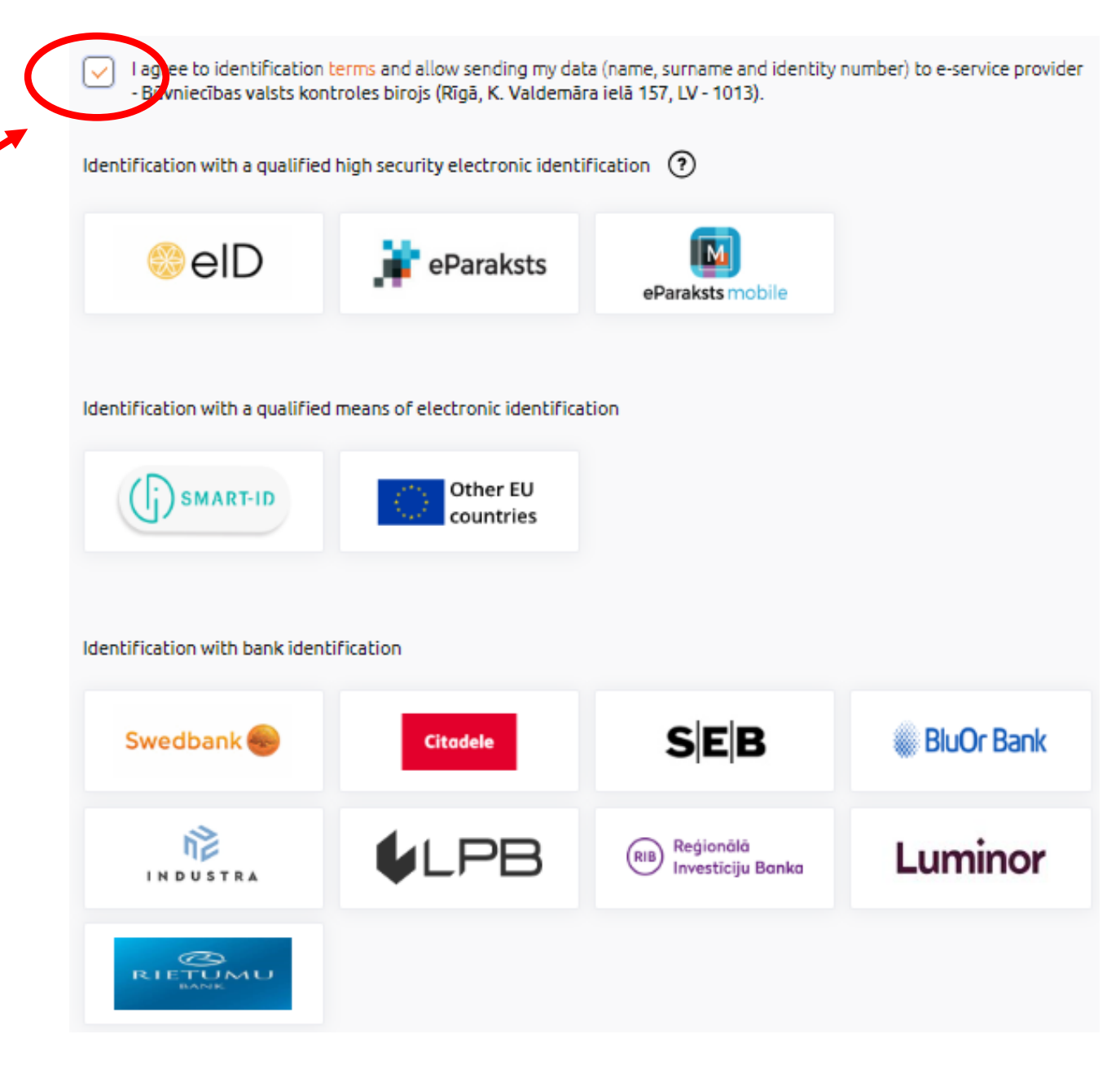

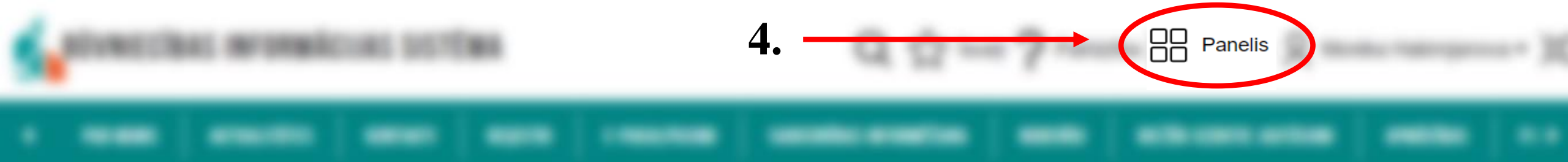

### **5.** Nospiediet «SPECIĀLISTA DATI»

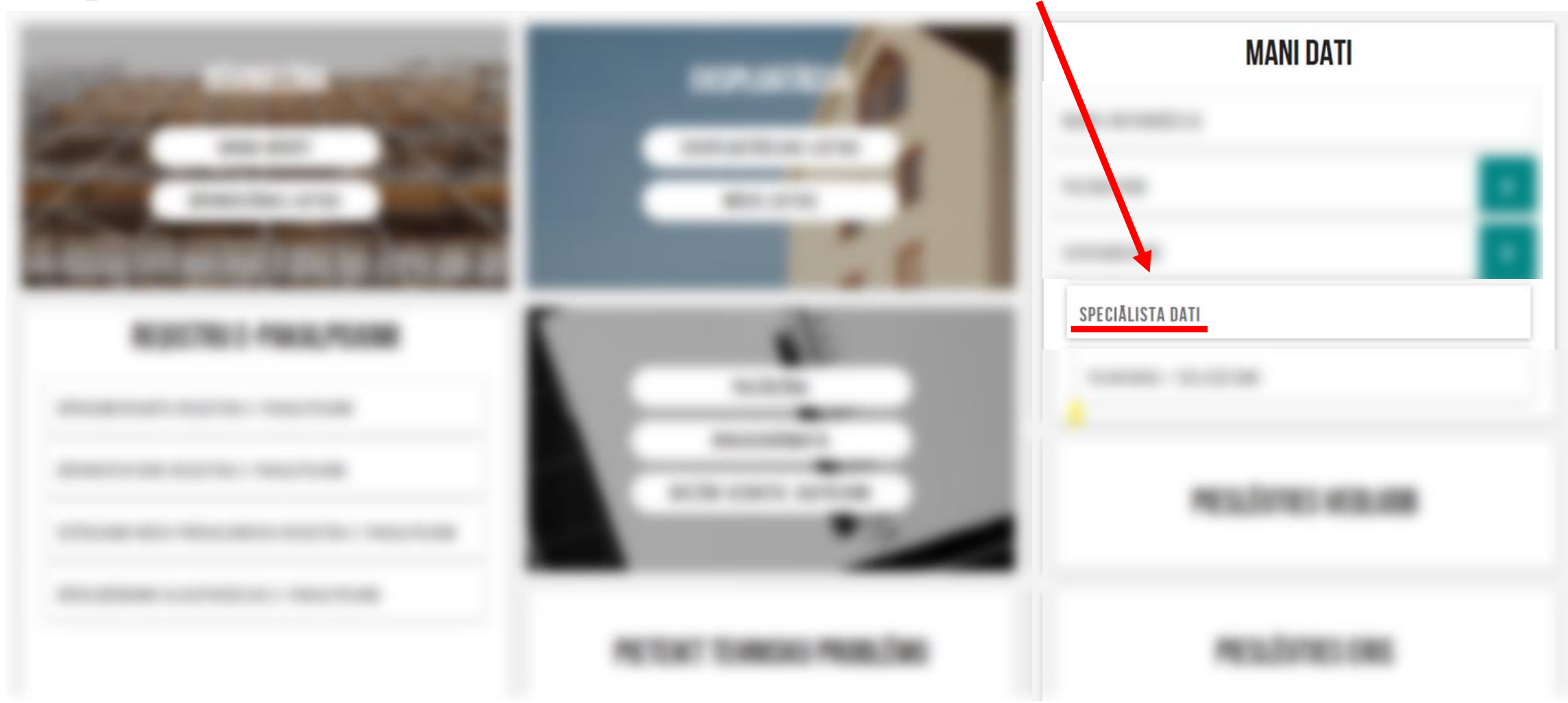

6. Sadaļā "SPECIĀLISTA DATI" ir iespēja ievadīt informāciju gan par **Prakses**, gan **Izglītības**, gan **Profesionālās pilnveides** datiem, izvēloties kādu no sadaļām un spiežot pogu "PIEVIENOT"

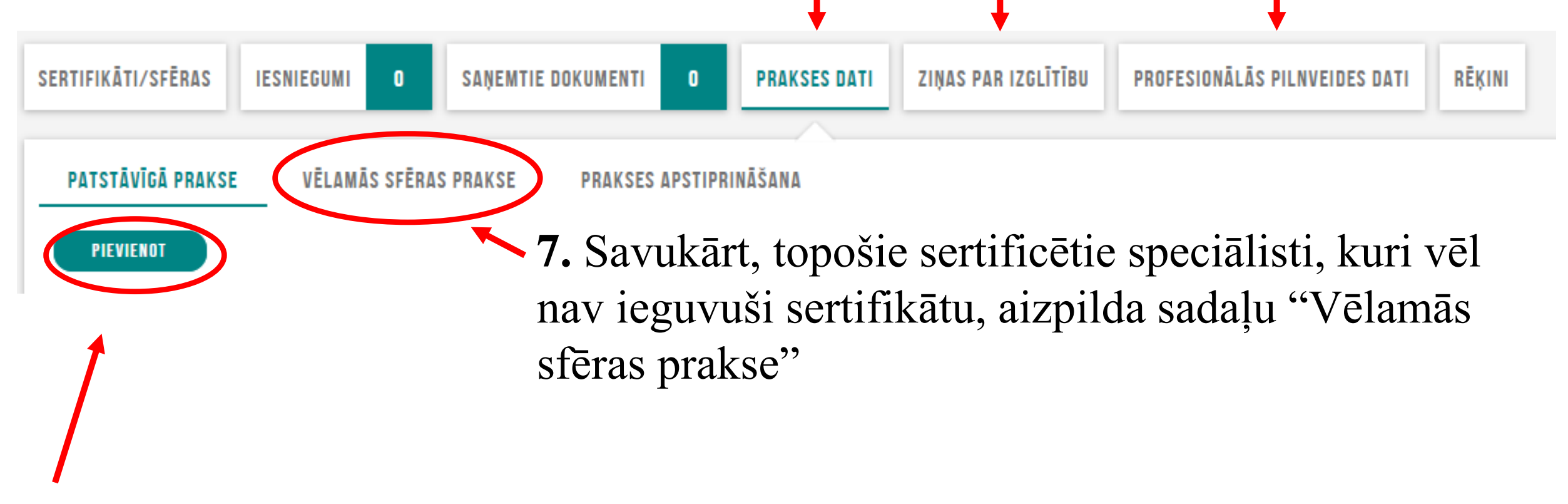

**8.** Sadaļā "Patstāvīgā prakse", sertificētie būvspeciālisti caur pogu "Pievienot" var aizpildīt nepieciešamo informāciju

## JAUNA PATSTĀVĪGĀ PRAKSE

Darbības sfēra\* Arhitekta prakse PIEVIENOT VĒL VIENU 9. Šeit ir iespēja pievienot vairākas darbības sfēras

Darba līgums ar būvniecības kontroles institūciju

#### Pamatinformācija

Būvniecības lieta

ATLASIT DATUS NO BŪVNIECĪBAS LIETAS

10. Var izmantot iespēju norādīt
Būvniecības lietas numuru un izvēlēties
"Atlasīt datus no būvniecības lietas"- ja
informācija par konkrēto būvobjektu būs
ievadīta BIS, tad daļa informācijas ielasīsies
automātiski

### 11. Šajos ierakstos būvspeciālistam ir jāaizpilda obligātie lauki ar apzīmējumu "\*"

**12.** Pēc visu datu ievadīšanas, jānospiež poga "SAGLABĀT"

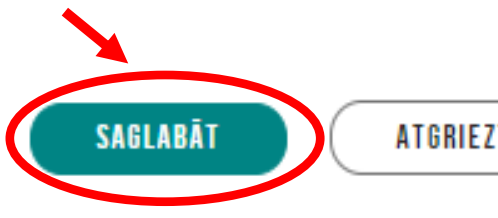

ATGRIEZTIES UZ SARAKSTU

**13.** Kad visi dati ir ievadīti, pārbaudīti un saglabāti, tos ir jāapstiprina. Pēc apstiprināšanas prakses ieraksts kļūst redzams arī sertificēšanas iestādei

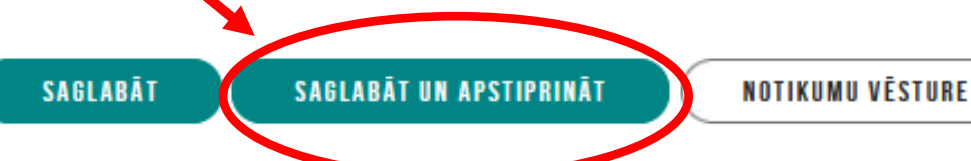

Objekta adrese

+ PIEVIENOT VĒL VIENU

| Valsts       | Kadastra apzīmējums | Objekta adrese |
|--------------|---------------------|----------------|
| Nav ierakstu |                     |                |

#### Darba devējs

| Personas veids<br>● Juridiska persona<br>○ Fiziska persona |  |
|------------------------------------------------------------|--|
| Valsts*<br>Latvija - Latvia                                |  |
| Reģistrācijas numurs*                                      |  |
| Nosaukums*                                                 |  |
| Komersanta veids*                                          |  |

#### Būvniecības ierosinātājs

+ PIEVIENOT VĒL VIENU

| Nosaukums / vards Ozvards Personas Kods/reg. numurs | Vaists |
|-----------------------------------------------------|--------|
| Nav ierakstu                                        |        |

#### Darba devēja kontaktpersona

Vārds\*

ATGRIEZTIES UZ SARAKSTU

Pievienojot "**Ziņas par izglītību**" ir jāaizpilda obligātie lauki ar apzīmējumu "\*"

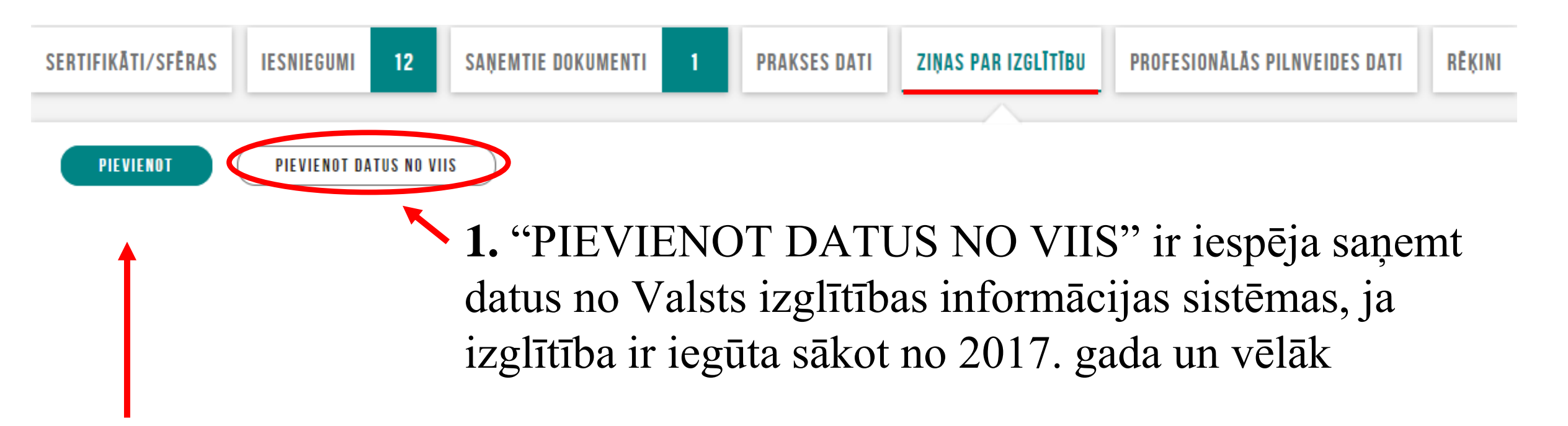

**2.** Spiežot pogu "PIEVIENOT" ir iespēja manuāli aizpildīt informāciju par iegūto izglītību

### Sadaļu "**Profesionālās pilnveides dati**" aizpilda <u>sertificētie būvspeciālisti,</u> aizpildot <u>informāciju par apmācībām</u>. Sadaļā "**Darbības sfēra**" norāda sava sertifikāta atbilstošu sfēru

| SERTIFIKĀTI/SFĒRAS IESNIEGUMI 12          | SAŅEMTIE DOKUMENTI 1 PRAKSES DATI ZIŅAS PAR IZGI | LĪTĪBU PROFESIONĀLĀS PILNVEIDES DATI RĒĶINI |        |
|-------------------------------------------|--------------------------------------------------|---------------------------------------------|--------|
| PIEVIENOT JAUNU IERAKSTU BŪVNIECĪBAS JOMĀ | PIEVIENOT DATUS NO VIIS                          |                                             |        |
| Atskaites gads                            | Darbības sfēra<br>▼                              | Periods, kurā mainīti dati                  | iii    |
| Joma<br>                                  |                                                  | NOTIRIT                                     | MEKLÊT |